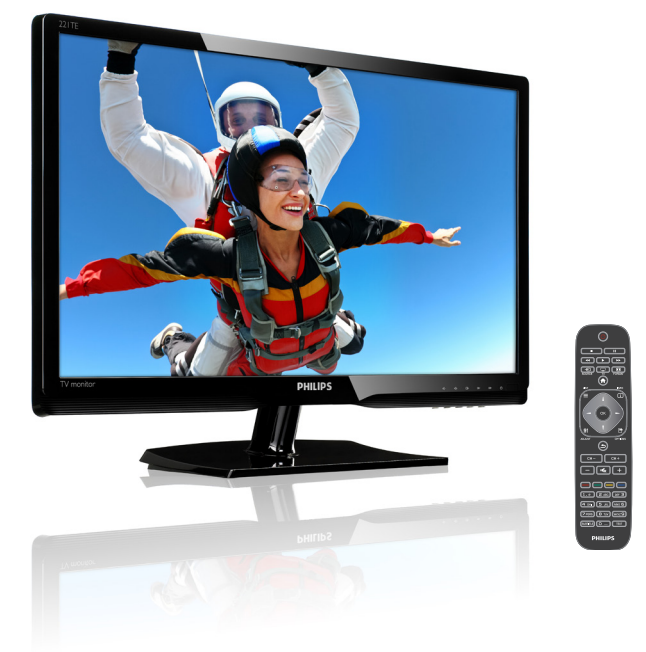

#### www.philips.com/welcome

| RO | Notă și informații importante | 2  |
|----|-------------------------------|----|
|    | Manualul de utilizare         | 3  |
|    | Depanare                      | 35 |

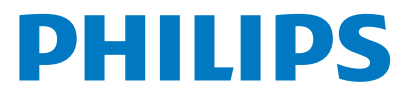

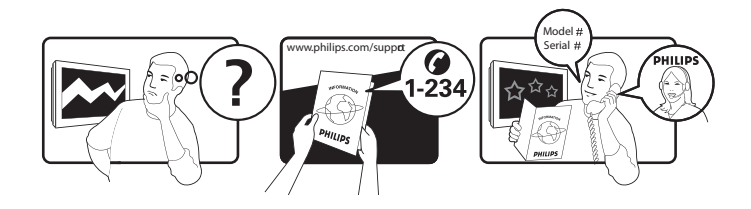

| Country         | Code | Telephone number | Tariff            |
|-----------------|------|------------------|-------------------|
| Austria         | +43  | 0810 000206      | € 0,07            |
| Belgium         | +32  | 078 250851       | € 0,06            |
| Denmark         | +45  | 3525 8761        | Local call tariff |
| Finland         | +358 | 09 2290 1908     | Local call tariff |
| France          | +33  | 082161 1658      | € 0,09            |
| Germany         | +49  | 01803 386 853    | € 0,09            |
| Greece          | +30  | 00800 3122 1223  | Free of charge    |
| Ireland         | +353 | 01 601 1161      | Local call tariff |
| Italy           | +39  | 840 320 041      | € 0,08            |
| Luxembourg      | +352 | 26 84 30 00      | Local call tariff |
| The Netherlands | +31  | 0900 0400 063    | € 0,10            |
| Norway          | +47  | 2270 8250        | Local call tariff |
| Poland          | +48  | 0223491505       | Local call tariff |
| Portugal        | +351 | 2 1359 1440      | Local call tariff |
| Spain           | +34  | 902 888 785      | € 0,10            |
| Sweden          | +46  | 08 632 0016      | Local call tariff |
| Switzerland     | +41  | 02 2310 2116     | Local call tariff |
| United Kingdom  | +44  | 0207 949 0069    | Local call tariff |
|                 |      |                  |                   |

Înregistrați produsul și obțineți asistență la www.philips.com/welcome

## Cuprins

| 1 | Notificare                                       | 2  |
|---|--------------------------------------------------|----|
| 2 | Important                                        | 3  |
|   | Cel mai actualizat manual de utilizare<br>online | 4  |
| 2 | Introducoro si conoctaroa                        |    |
| 5 | dispozitivelor                                   | 5  |
|   | Conectorii din partea din spate                  | 5  |
|   | Conectori laterali                               | 6  |
|   | Utilizati un modul de acces conditionat          | 7  |
|   | Utilizați Philips EasyLink                       | 7  |
| 4 | Controale                                        | 9  |
|   | Butoane de control laterale                      | 9  |
|   | Telecomandă                                      | 10 |
| 5 | Începerea utilizării                             | 11 |
|   | Pornirea/oprirea monitorului sau                 |    |
|   | comutarea la modul standby                       | 11 |
|   | Schimbarea canalelor                             | 12 |
|   | Vizionarea de pe dispozitive conectate           | 12 |
|   | Reglarea volumului monitorului                   | 13 |
| 6 | Informații despre produs                         | 14 |
|   | Imagine/Afişaj                                   | 14 |
|   | Rezoluții de afișare acceptate:                  | 14 |
|   | Sunet                                            | 14 |
|   | Suport                                           | 14 |
|   | Tuper/Receptie/Transmisie                        | 15 |
|   | Conectivitate                                    | 15 |
|   | Alimentare                                       | 15 |
|   | Dimensiuni                                       | 15 |
|   | Greutate                                         | 15 |
|   | Accesorii                                        | 15 |
|   | Suporturi de montare a monitorului               |    |
|   | acceptate                                        | 15 |

| 7  | Instalare televizor/canal                                                    | 16 |
|----|------------------------------------------------------------------------------|----|
|    | Instalarea automată a canalelor                                              | 16 |
|    | Instalarea manuală a canalelor                                               | 17 |
|    | Redenumirea canalelor                                                        | 17 |
|    | Reordonarea canalelor                                                        | 18 |
|    | Testarea recepției digitale                                                  | 18 |
| 8  | Setări                                                                       | 19 |
|    | Accesarea meniurilor televizorului<br>Modificarea setărilor de imagine și de | 19 |
|    | sunet.                                                                       | 19 |
|    | Utilizarea meniului Acces universal<br>Utilizarea caracteristicilor teletext | 21 |
|    | avansate                                                                     | 22 |
|    | Crearea și utilizarea de liste de canale preferate                           | 23 |
|    | Utilizarea ghidului electronic de                                            |    |
|    | programe                                                                     | 24 |
|    | Afişarea ceasului televizorului                                              | 24 |
|    | Utilizarea temporizatoarelor                                                 | 25 |
|    | Blocarea conținutului necorespunzător                                        | 26 |
|    | Modificare limbă                                                             | 26 |
|    | Actualizarea software-ului televizorului                                     | 27 |
|    | Modificarea preferințelor televizorului                                      | 28 |
|    | Pornirea unui demo TV                                                        | 29 |
|    | Resetarea televizorului la setările din                                      |    |
|    | fabrică                                                                      | 29 |
| 9  | Multimedia                                                                   | 30 |
|    | Redarea fotografiilor și a muzicii de pe                                     |    |
|    | dispozitive de stocare USB                                                   | 30 |
| 10 | Politica privind pixelii                                                     | 32 |
| 11 | Depanare                                                                     | 35 |
|    | Probleme generale legate de monitor                                          | 35 |
|    | Probleme legate de canalele TV                                               | 35 |
|    | Probleme legate de imagine                                                   | 35 |
|    | Probleme legate de sunet                                                     | 36 |
|    | Probleme legate de conexiunea HDMI<br>Probleme legate de conexiunea la       | 36 |
|    | computer                                                                     | 36 |
|    | Contactați-ne                                                                | 36 |

**RO** 1

Română

## 1 Notificare

2013 © Koninklijke Philips Electronics N.V. Toate drepturile rezervate.

Philips și emblema scut Philips sunt mărci înregistrate ale Koninklijke Philips Electronics N.V. și sunt utilizate sub licență de la Koninklijke Philips Electronics N.V.

Specificațiile tehnice pot fi modificate fără preaviz.

#### Garanție

- Pericol de rănire, de deteriorare a monitorului sau de anulare a garanției! Nu încercați niciodată să reparați singur monitorul.
- Utilizați monitorul și accesoriile numai în scopurile specificate de producător.
- Orice operație interzisă în mod explicit în acest manual sau orice adaptări şi proceduri de asamblare nerecomandate sau neautorizate în acest manual vor avea drept efect anularea garanției.
- Garanția este aplicabilă din data achiziționării monitorului. Timp de 2 ani începând din acel moment, monitorul dvs. va putea fi înlocuit cu un model cu performanțe cel puțin echivalente în cazul apariției unor defecte acoperite de prezenta garanție.

#### Caracteristicile pixelilor

Acest monitor are un număr mare de pixeli de culoare. Deși pixelii funcționali efectiv sunt în proporție de cel puțin 99,9999%, este posibil ca pe ecran să apară în mod constant puncte întunecate sau luminoase (roșii, verzi sau albastre). Aceasta este o proprietate structurală a ecranului (care se încadrează în standardele comune din domeniu) și nu reprezintă o defecțiune. Pentru detalii, consultați secțiunea Politica privind pixelii din acest manual.

#### Siguranța de rețea (numai în Marea Britanie)

Acest monitor TV este echipat cu un ştecher turnat în plastic certificat. Dacă este necesară înlocuirea siguranței de rețea, aceasta trebuie înlocuită cu o siguranță de aceeași valoare cu cea indicată pe siguranță (de exemplu 10 A).

- 1 Scoateți capacul siguranței și siguranța.
- 2 Siguranța înlocuitoare trebuie să fie conformă cu standardul britanic BS 1362 și să aibă marcajul de certificare ASTA. Dacă ați pierdut siguranța, contactați distribuitorul local pentru a verifica tipul corect.
- 3 Montați la loc capacul siguranței. Pentru menținerea conformării la directiva EMC, ştecherul de alimentare a acestui produs nu trebuie detaşată de la cablul de alimentare la rețea.

#### Drepturi de autor

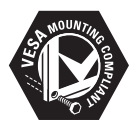

VESA, FDMI și sigla VESA Mounting Compliant sunt mărci comerciale ale Video Electronics Standards Association.

® Kensington şi Micro Saver sunt mărci comerciale ale ACCO World Corporation înregistrate sau în curs de înregistrare în SUA şi în alte ţări ale lumii.

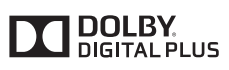

Produs sub licență de la Dolby Laboratories. Dolby și simbolul dublu D sunt mărci comerciale ale Dolby Laboratories.

# Română

# 2 Important

Înainte de a utiliza monitorul, citiți și înțelegeți toate instrucțiunile. Dacă se produc defecțiuni cauzate de nerespectarea instrucțiunilor, garanția nu se aplică.

#### Informații privind siguranța

- Pericol de electrocutare sau de incendiu!
  - Nu expuneți niciodată monitorul la ploaie sau la apă. Nu plasați niciodată lângă televizor recipiente cu lichid, de exemplu vaze de flori. Dacă s-au vărsat lichide pe sau în monitor, deconectați imediat monitorul de la priza electrică. Înainte de utilizare, contactați Philips Consumer Care pentru a verifica monitorul.
  - Nu plasați niciodată monitorul, telecomanda sau bateriile lângă surse de flacără deschisă sau lângă alte sursă de căldură, inclusiv radiația solară directă.

Pentru a preveni răspândirea incendiilor, țineți întotdeauna lumânările sau alte surse de flacără la distanță de monitor, de telecomandă și de baterii.

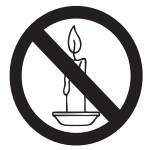

- Nu introduceți niciodată obiecte în fantele de ventilație sau în alte deschideri ale monitorului.
- Atunci când rotiți monitorul, asigurațivă că nu se exercită nicio tensionare a cablului de alimentare. Tensionarea cablului de alimentare poate cauza slăbirea conexiunilor și formarea de arcuri electrice.
- Pericol de electrocutare sau de incendiu!
  - Nu expuneți niciodată telecomanda sau bateriile la ploaie, la apă sau la căldură excesivă.

- Evitați exercitarea de forțe asupra ştecherului de alimentare. Ştecherele de alimentare nefixate corespunzător pot cauza arcuri electrice sau incendii.
- Pericol de rănire sau de deteriorare a monitorului!
  - Pentru a ridica și transporta un monitor mai greu de 25 kg sunt necesare două persoane.
  - Atunci când montați monitorul pe suportul cu picior, utilizați numai suportul furnizat. Fixați bine televizorul pe suportul cu picior. Aşezați televizorul pe o suprafață orizontală plană care poate suporta greutatea combinată a monitorului și a suportului.
  - Atunci când montați monitorul pe perete, utilizați numai un suport de perete care poate suporta greutatea televizorului. Fixați suportul de perete pe un perete care poate suporta greutatea combinată a monitorului și a suportului. Koninklijke Philips Electronics N.V. nu îți asumă nicio responsabilitate pentru montarea incorectă pe perete, care poate cauza accidente, răniri sau deteriorări.
- Pericol de rănire a copiilor! Respectați următoarele măsuri de precauție pentru a preveni răsturnarea monitorului și rănirea copiilor:
  - Nu aşezaţi niciodată monitorul pe o suprafaţă acoperită cu un material textil sau cu alt material care poate fi tras.
  - Asigurați-vă că nicio parte a monitorului nu atârnă peste marginea suprafeței.
  - Nu așezați niciodată monitorul pe o piesă de mobilier înaltă (de exemplu pe o bibliotecă) fără a ancora atât piesa de mobilier, cât și monitorul de perete sau de un suport adecvat.
  - Educați copiii cu privire la pericolul cățărării pe mobilier pentru a ajunge la monitor.
- Pericol de supraîncălzire! Nu instalați niciodată monitorul într-un spațiu restrâns. Lăsați întotdeauna un spațiu liber de 4 inchi în jurul monitorului pentru ventilație. Asigurați-vă că fantele de ventilație ale monitorului nu sunt acoperite niciodată de perdele sau de alte obiecte.

- Pericol de deteriorare a monitorului! Înainte de conecta monitorul la priza electrică, asigurați-vă că tensiunea rețelei corespunde tensiunii de alimentare inscripționate pe partea din spate a monitorului. Nu conectați niciodată monitorul la priza electrică dacă tensiunea rețelei diferă de tensiunea de alimentare a monitorului.
- Pericol de rănire, de incendiu sau de deteriorare a cablului de alimentare! Nu plasați niciodată monitorul sau alte obiecte pe cablul de alimentare.
- Pentru a deconecta cu uşurinţă cablul de alimentare a monitorului de la priza electrică, asiguraţi-vă că aveţi permanent acces deplin la cablul de alimentare.
- Atunci când deconectați cablul de alimentare, trageți întotdeauna de ştecher, niciodată de cablu.
- Deconectați monitorul de la priza electrică și de la antenă înainte de furtuni cu descărcări electrice. În timpul furtunilor cu descărcări electrice, nu atingeți nicio parte a monitorului, a cablului de alimentare sau a cablului antenei.
- Pericol de afectare a auzului! Evitați utilizarea căștilor la volum ridicat sau timp îndelungat.
- Dacă monitorul a fost transportat la temperaturi mai mici de 5 °C, despachetați-l și, înainte de a îl conecta la priza electrică, așteptați până când temperatura monitorului ajunge la temperatura camerei.

#### Întreținerea ecranului

- Evitați pe cât este posibil imaginile staționare. Imaginile staționare sunt imaginile care rămân pe ecran perioade îndelungate de timp. Exemple: meniuri pe ecran, bare negre şi afişări de timp. Dacă trebuie să utilizați imagini staționare, reduceți contrastul şi luminozitatea ecranului pentru a preveni deteriorarea ecranului.
- Înainte de a curăța monitorul, deconectați-l de la priza electrică.
- Curăţaţi monitorul şi rama cu o cârpă moale umedă. Nu curăţaţi niciodată monitorul cu alcool, substanţe chimice sau agenţi de curăţare de uz casnic.
- Pericol de deteriorare a monitorului! Nu atingeți, nu apăsați, nu frecați și nu loviți niciodată ecranul cu obiecte.

 Pentru a preveni deformarea imaginii şi estomparea culorilor, ştergeţi picăturile de apă cât mai rapid posibil.

#### Reciclarea

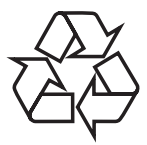

Afișajul dvs. este fabricat din materiale și componente de înaltă calitate, care pot fi reciclate și reutilizate.

Pentru a afla mai multe despre programul nostru de reciclare, vizitați www.philips.com/about/ sustainability/recycling.

Dacă pe produs este inscripționat simbolul reprezentând un coș de gunoi cu roți tăiat cu două linii, acest lucru înseamnă că pentru produs se aplică Directiva Europeană 2002/96/CE:

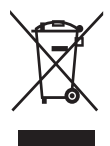

Nu evacuați niciodată produsul împreună cu gunoiul menajer. Informați-vă despre reglementările locale privind colectarea separată a produselor electrice și electronice. Scoaterea din uz corectă a produselor vechi ajută la prevenirea consecințelor potențial negative asupra mediului înconjurător și a sănătății umane. Produsul dvs. conține baterii pentru care se aplică Directiva Europeană 2006/66/CE și care nu pot fi evacuate împreună cu gunoiul menajer. Informați-vă despre reglementările locale privind colectarea separată a bateriilor. Scoaterea din uz corectă a bateriilor uzate ajută la prevenirea consecințelor potențial negative asupra mediului înconjurător și a sănătății umane.

# Cel mai actualizat manual de utilizare online

Conținutul manualului de utilizare poate suferi modificări. Consultați www.philips.com/support pentru informații despre cel mai actualizat manual de utilizare.

## 3 Introducere și conectarea dispozitivelor

Felicitări pentru achiziție și bun venit la Philips! Pentru a beneficia deplin de asistența oferită de Philips, înregistrați produsul la www.philips.com/ welcome.

Această secțiune descrie modul de conectare a diverselor dispozitive cu conectori diferiți și completează exemplele din Ghidul de pornire rapidă.

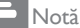

 Pentru a conecta un dispozitiv la monitor, se pot utiliza diverse tipuri de conectori, în funcție de disponibilitate și de cerințele dvs.

# Conectorii din partea din spate

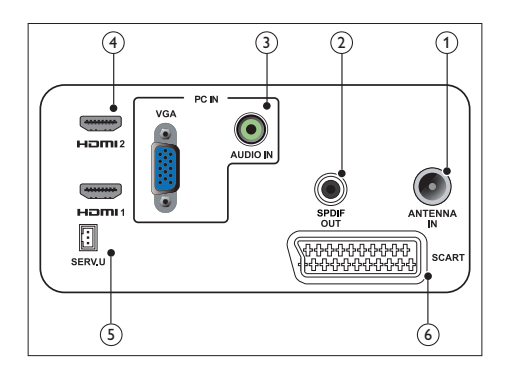

#### Antenă TV

Intrare de semnal de la antenă, cablu sau satelit.

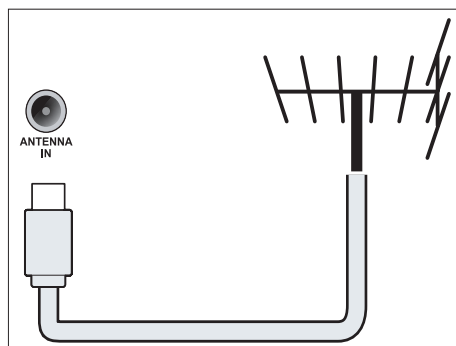

#### 2 leşire SPDIF

leșire audio digitală către sisteme home theatre sau alte sisteme audio digitale.

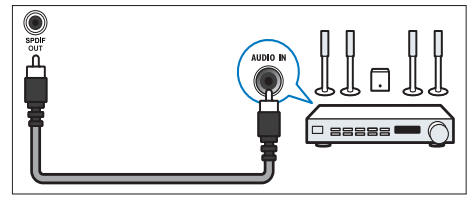

(3) Intrare PC (Intrare VGA și audio) Intrări audio și video de la un computer.

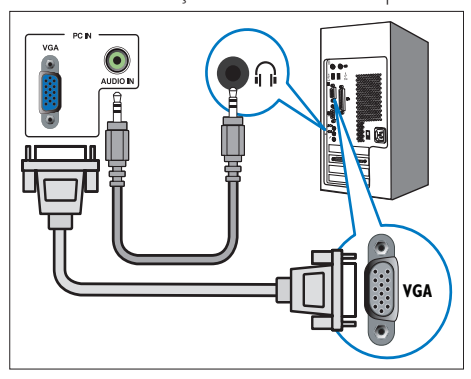

Pentru conectarea via VGA este necesar un cablu audio suplimentar.

#### (4) HDMI

leșiri audio și video digitale de la un dispozitiv de înaltă definiție, de exemplu un player Blu-ray.

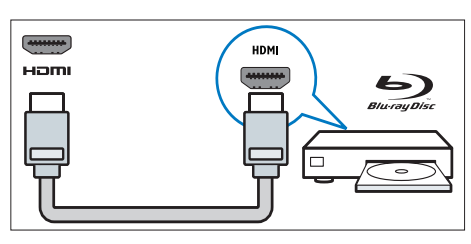

#### 5 SERV. U

Destinată exclusiv personalului de service.

#### 6 SCART (RGB / CVBS)

Intrări audio și video de la dispozitive analogice sau digitale, de exemplu DVD playere sau console de jocuri.

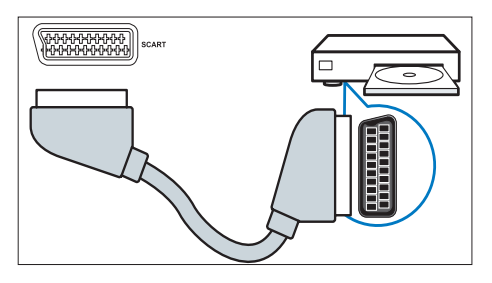

### Conectori laterali

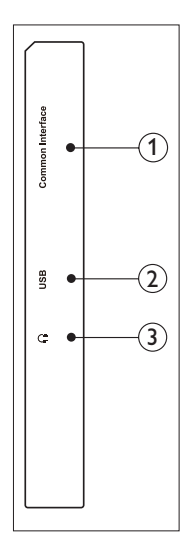

 INTERFAȚĂ COMUNĂ Slot pentru un Modul de acces condiționat (Conditional Access Module – CAM).

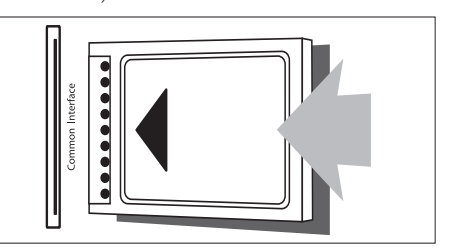

#### 2 USB

Pentru muzică, fotografii și clipuri video.

#### 3 Căști

leșirea audio pentru căștile dvs.

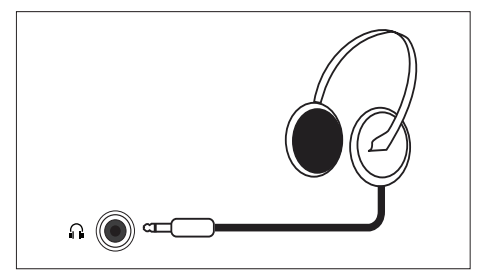

# Utilizați un modul de acces condiționat

Modulul de acces condiționat (CAM) este furnizat de operatorii de servicii digitale TV în vederea decodării canalelor digitale TV.

#### - Notă

 Consultați documentația primită de la operatorul dvs. de servicii pentru a afla cum se introduce o cartelă inteligentă în modulul de acces condiționat.

#### Introduceți și activați un CAM

#### Atenție

- Asigurați-vă că urmați instrucțiunile prezentate mai jos. Introducerea incorectă a CAM poate cauza atât deteriorarea CAM, cât și a televizorului dvs.
- 1. Opriți televizorul și deconectați-l de la priza de alimentare.
- Urmaţi indicaţiile inscripţionate pe CAM, introduceţi cu grijă CAM în Interfaţa comună din partea laterală a televizorului.
- 3. Împingeți CAM atât cât este posibil.
- 4. Reconectați televizorul la priza de alimentare.
- Porniți televizorul şi aşteptați activarea CAM. Aceasta poate dura câteva minute. Nu scoateți CAM din fantă atunci când este în uz — în caz contrar, serviciile digitale se vor dezactiva.

#### Accesați serviciile CAM

- 1. Introduceți și activați CAM.
- 2. Apăsați pe 🗗 OPTIONS (OPȚIUNI).
- 3. Selectați [Interfață comună].
  - Se afişează aplicaţiile furnizate de operatorul de servicii digitale TV.

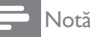

 Această opțiune de meniu este disponibilă numai dacă CAM se introduce și activează corect.

### Utilizați Philips EasyLink

Profitați la maximum de dispozitivul compatibil cu HDMI-Consumer Electronic Control (CEC) utilizând caracteristicile de control îmbunătățite Philips EasyLink.

Pentru a activa Philips EasyLink, este necesar:

- să conectați un dispozitiv compatibil cu HDMI-CEC prin HDMI,
- să configurați în mod corespunzător dispozitivul compatibil cu HDMI-CEC,
- să activați EasyLink.

#### - Notă

- Dispozitivul compatibil cu EasyLink trebuie să fie pornit și selectat ca sursă.
- Philips nu garantează interoperativitate totală cu toate dispozitivele HDMI CEC.

#### Porniți sau opriți EasyLink

Atunci când utilizați un dispozitiv compatibil cu HDMI-CE, televizorul pornește din modul standby și comută la sursa corectă.

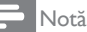

#### Dacă nu intenționați să utilizați Philips EasyLink, opriți-l.

- 1. Apăsați pe 希.
- Selectați [Configurare] > [Setări TV] > [EasyLink] > [EasyLink].
- Selectați [Pornit] sau [Oprit], apoi apăsați pe OK.

#### Setați difuzoarele TV la modul EasyLink

În cazul în care conectați un dispozitiv compatibil cu HDMI-CEC care include difuzoare, puteți opta ca sunetul TV să fie redat de acele difuzoare în locul difuzoarelor TV. Atunci când redați conținut dintr-un sistem home theatre compatibil cu EasyLink, dacă doriți să eliminați automat sunetul difuzoarelor TV, porniți modul EasyLink.

- 1. Conectați un dispozitiv compatibil cu HDMI-CEC la conectorul HDMI.
- Conectați un cablu audio de la conectorul SPDIF OUT la conectorul AUDIO IN al dispozitivului compatibil cu EasyLink (a se consulta "Conectori spate" de la pagina 5).
- Configurați corespunzător dispozitivul compatibil cu HDMI-CEC (a se consulta manualul de utilizare a dispozitivului).
- 4. Apăsați pe 希.
- Selectați [Configurare] > [Setări TV] > [EasyLink] > [EasyLink].
- 6. Selectați **[Pornit]**, apoi apăsați pe **OK**.
- 7. Selectați **[Difuzoare TV]**, apoi apăsați pe **OK**.
- Selectați una dintre următoarele elemente, apoi apăsați pe OK.
  - [Oprit]: oprirea difuzoarelor TV.
  - [Pornit]: pornirea difuzoarelor TV.
  - **[EasyLink]:** Transferați semnalul audio TV prin dispozitivul HDMI-CEC conectat. Comutați semnalul audio TV la dispozitivul audio HDMI-CEC conectat utilizând meniul Reglare.

#### Notă

 Pentru a dezactiva sunetul difuzoarelor TV, selectați [Difuzoare TV] > [Oprit].

## Selectarea ieşirii difuzorului utilizând meniul Reglare

Dacă este selectată funcția **[EasyLink]**, accesați meniul de reglare pentru a comuta semnalul audio TV.

- În timp ce urmăriți la TV, apăsați pe butonul III ADJUST (REGLARE).
- 2. Selectați [Difuzor], apoi apăsați pe OK.
- Selectați una dintre următoarele elemente, apoi apăsați pe OK:
  - **[TV]**: Pornit în mod implicit. Transferați semnalul audio TV prin televizor și conectați dispozitivul audio HDMI-CEC până când dispozitivul conectat comută la controlul semnalul audio al sistemului. Semnalul audio TV este apoi transferat prin dispozitivul conectat.
  - [Amplificator]: Transmiterea semnalului audio prin dispozitivul HDMI-CEC. Dacă modul audio al sistemului nu este activat în dispozitiv, semnalul audio continuă să fie redat de difuzoarele TV.

## 4 Controale

### Butoane de control laterale

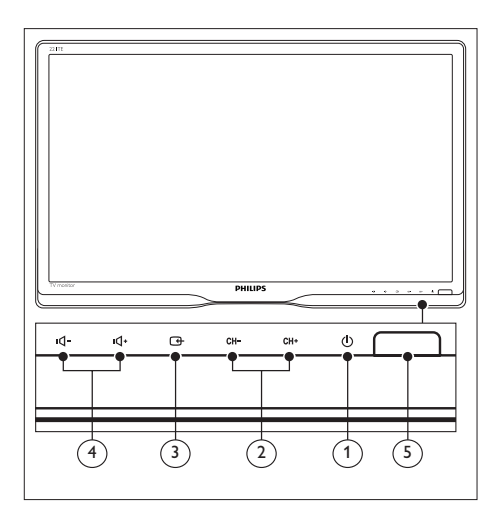

- C Energie: Pornirea sau oprirea monitorului. Monitorul nu este oprit complet dacă nu este deconectat fizic.
- (2) CH +/-: Comutare la canalul următor sau anterior.

#### 3 G Sursă:

Selectați o sursă de intrare.

Reveniți la ecranul anterior sau ieșiți din meniul monitorului.

- (4) IQ- / IQ+: Mărirea sau micşorarea volumului.
- 5 Indicator de alimentare:

LED roşu: Mod standby RC. / mod standby PC.

### Telecomandă

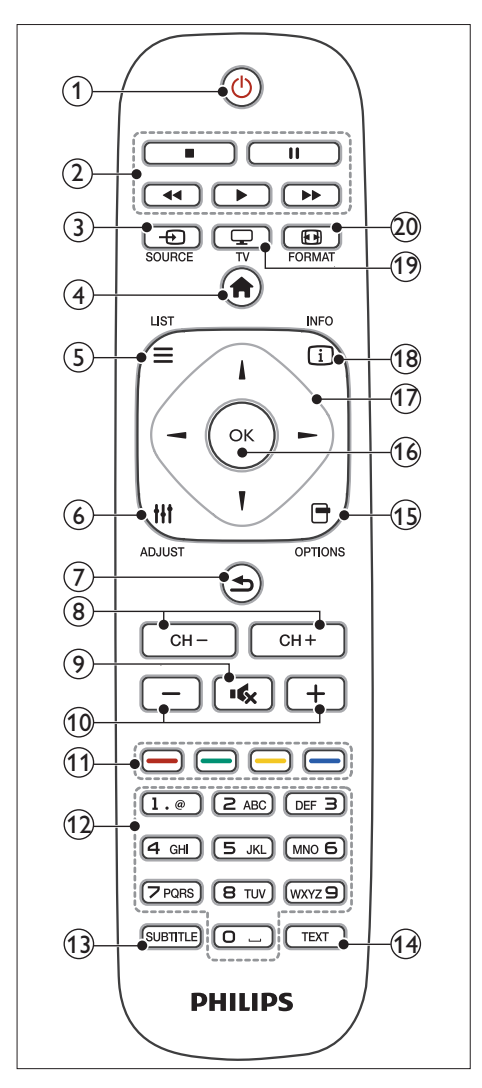

#### () (Standby-Pornit)

- Comutarea monitorului la modul standby dacă este pornit.
- Pornirea monitorului dacă este în modul standby.

#### 2 Butoane de redare

Control video sau muzică.

- (3) SOURCE (Sursă) Selectare a dispozitivelor conectate.
- (4) ♠ (Acasă) Accesarea meniului Acasă.
- (6) III ADJUST (Reglare) Accesarea meniului pentru reglarea setărilor.
- (Înapoi)
  - Revenire la ecranul anterior.
  - Revenire la ultimul canal vizionat.
- 8 CH / CH +
  - Schimbați canalele.
- (9) K (Fără sonor)
  Pornire sau oprire a sonorului.
- (1) +/- (Volum) Mărire sau micșorare a volumului.
- (1) Butoane colorate Selectare a activităților sau a opțiunilor.
- (12) **0-9 (Butoane numerice)** Selectarea unui canal.
- (3) SUBTITLE (Subtitrare) Activarea sau dezactivarea subtitrărilor.
- (1) **TEXT** Activarea sau dezactivarea teletextului.
- (5) OPTIONS (Opțiune) Accesarea opțiunilor pentru activitatea sau selecția curentă.
- (16) OK

Confirmarea unei intrări sau selecții.

- 17 ▲▼ ◄► (Butoane de navigare) Navigare prin meniuri şi selectare elemente.
- 18 🗓 INFO

Afișați informații despre activitatea curentă.

(19) 🖵 TV

Comutați sursa pentru a viziona transmisiunea TV.

20 🖬 FORMAT

Modificați formatul imaginii.

## 5 Începerea utilizării

Această secțiune vă ajută să utilizați funcțiile de bază ale monitorului.

### Pornirea/oprirea monitorului sau comutarea la modul standby

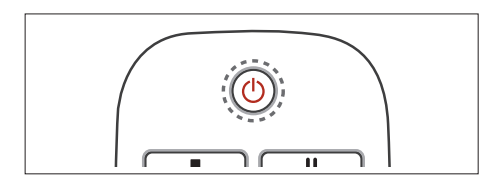

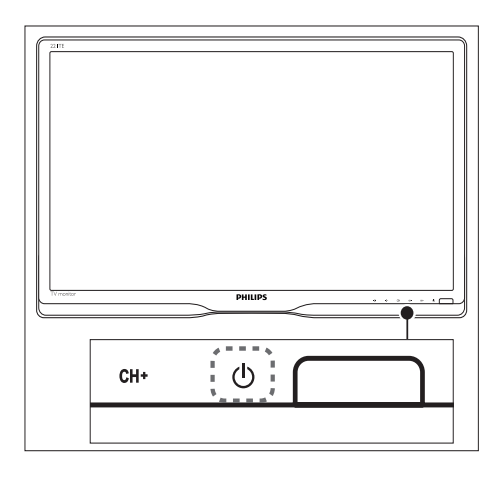

#### Pornirea televizorului

- Dacă indicatorul modului standby este stins, apăsați pe butonul O Energie de sub cadrul frontal.
- Dacă indicatorul modului standby este aprins (roşu), apăsați pe butonul (Standby-Pornit) de pe telecomandă.

#### Comutarea la modul standby

- Apăsați pe butonul ひ (Standby-Pornit) de pe telecomandă.
  - ➡ Indicatorul modului standby devine roşu.

#### Oprirea televizorului

- Apăsați pe butonul 🕑 **Energie** de sub cadrul frontal.
  - → Indicatorul modului standby se stinge.

### 🔆 Sfat

 Deși monitorul consumă foarte puțină energie atunci când este în modul standby, energia continuă să fie consumată. Atunci când nu utilizați monitorul o perioadă mai îndelungată, deconectați cablul de alimentare de la priza electrică.

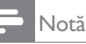

### Schimbarea canalelor

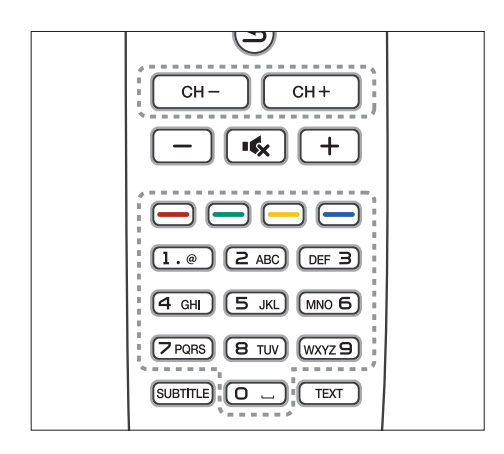

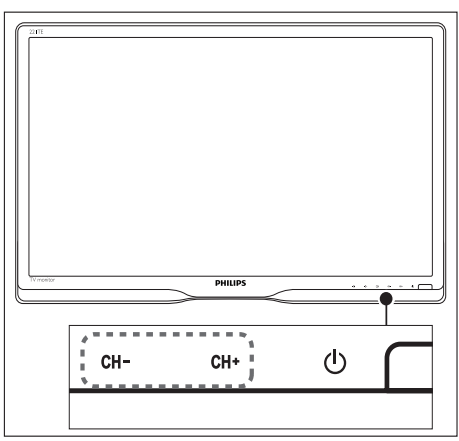

- Apăsați pe CH +/- sau introduceți un număr de canal utilizând butoanele numerice de pe telecomandă.
- Apăsați pe butonul CH +/-de pe partea frontală a monitorului.

# Vizionarea de pe dispozitive conectate

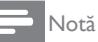

• Porniți dispozitivul conectat înainte de a îl selecta ca sursă pentru monitor.

#### Pentru selectarea cu butonul SURSĂ

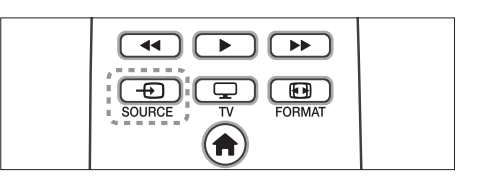

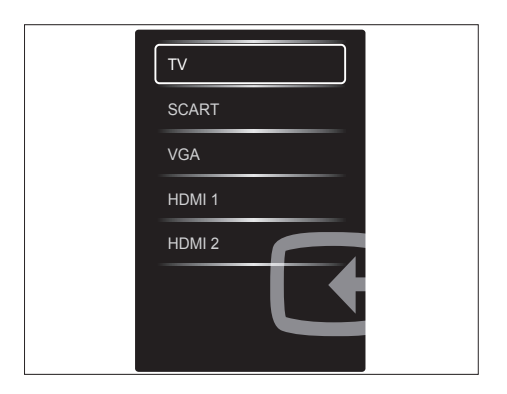

- 1. Apăsați pe butonul SOURCE pentru a afișa lista de surse.
  - ↦ Se afişează lista de surse.
- 2. Apăsați pe D SOURCE, ▲ sau ▼ pentru a selecta un dispozitiv.
- 3. Apăsați pe butonul **OK** pentru a confirma selecția.

### Reglarea volumului monitorului

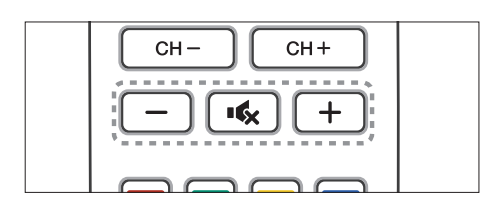

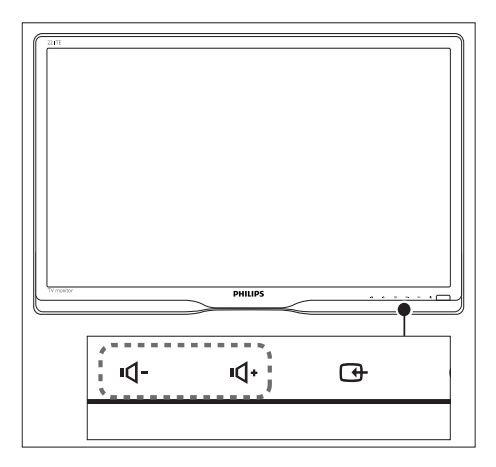

#### Pentru a mări sau micșora volumul

- Apăsați pe butonul +/- de pe telecomandă.
- Apăsați pe butoanele •**1** / •**1**+ de pe partea frontală a monitorului

## Pentru a dezactiva sunetul sau restabili sunetul dezactivat

- Apăsați pe butonul ĸ pentru a opri sonorul.
- Apăsați din nou pe ĸ pentru a restabili sunetul.

## 6 Informații despre produs

Informațiile despre produs pot fi modificate fără preaviz. Pentru informații detaliate despre produs, accesați www.philips.com/support.

## Imagine/Afişaj

- Tip ecran LCD: TFT-LCD
- Tip retroiluminare: sistem W-LED
- Diagonala ecranului:
  - 221TE5: 21,5 inch / 54,6 cm
  - 241TE5: 23,6 inch / 59,9 cm
- Raport aspect: 16:9, ecran lat
- Rezoluție ecran: 1920 × 1080
- Timp de răspuns (tipic): 5 ms
- Luminozitate: 250 cd/m<sup>2</sup>
- SmartContrast: 2000000:1
- Unghi de vizualizare: 170° (oriz.) / 160° (vert.), la C/R > 10
- Raport contrast (tipic): 1000:1
- Îmbunătățire imagine: Scanare progresivă
- Îmbunătățire ecran: Ecran cu strat antireflexie

### Rezoluții de afișare acceptate:

• Formate pentru computer

| Rezoluție                 | Rată de        |
|---------------------------|----------------|
|                           | reîmprospătare |
| Optimă la: 1920 x<br>1080 | 60 Hz          |

#### • Formate video

| Rezoluție | Rată de        |
|-----------|----------------|
|           | reîmprospătare |
| 480i      | 60Hz           |
| 480p      | 60Hz           |
| 576i      | 50Hz           |
| 576р      | 50Hz           |
| 720p      | 50, 60 Hz      |
| 1080i     | 50, 60 Hz      |
| 1080p     | 24, 50, 60 Hz  |

### Sunet

- Putere de ieşire (RMS): 3 W x 2
- Îmbunătățire sunet: Incredible Surround, Smart Sound
- Sistem audio: Mono, Stereo, Nicam Stereo

### Confort

- Uşurinţă în instalare: Plug & Play, Automatic Tuning System (ATS - sistem de reglare automată)
- Ușurință în utilizare: afișaj pe ecran, listă de program, comenzi laterale
- Tio telecomandă: Telecomandă Philips
- Limbi pentru afişajul pe ecran: Bulgară, Croată, Cehă, Daneză, Olandeză, Engleză, Estonă, Finlandeză, Franceză, Germană, Greacă, Maghiară, Italiană, Kazahă, Letonă, Lituaniană, Norvegiană, Portugheză, Poloneză, Română, Rusă, Sârbă, Slovacă, Slovenă, Spaniolă, Suedeză, Turcă, Ucraineană
- Alte avantaje: Suport de montare VESA (75 x 75 mm)
- Reglaje privind formatul ecranului: 4:3, expansiune pentru filme 14:9, expansiune pentru filme 16:9, zoom pentru subtitluri, Super Zoom, ecran lat, Auto (WSS)
- SmartPicture: Personal, Vivid (Viu), Natural, Cinema, Game (Joc), Energy saving (Cons. red. energ.), Standard, Photo (Fotografie), Custom (Personalizat)
- SmartSound: Personal, Standard, News (Ştiri), Cinema, Game (Joc), Drama (Dramă), Sports (Sporturi)
- Teletext: Smart Text cu 1000 de pagini

### Suport

• Înclinare: 0/+15 grade

### Tuner/Recepție/Transmisie

- Intrare antenă: Coaxială, 75 ohmi (IEC75)
- Sistem TV: PAL I, PAL B/G, PAL D/K, SECAM B/G, SECAM D/K, SECAM L/L'
- Redare video: NTSC, PAL, SECAM
- Afişaj tuner: PLL
- CI/CI+: da (tastă Burn CI+ încorporată)
- Televiziune digitală: DVB-C, DVB-T
- MHEG-5 v1.06
- Suport pentru MPEG-2, MPEG-4
- Benzi tuner: Hyperband, S-Channel, UHF, VHF

### Conectivitate

- Conexiuni exterioare, partea laterală: Cl+, USB × 1 (muzică, fotografii, clipuri video), Căşti × 1
- Conexiuni exterioare, partea din spate: D-sub x 1, HDMI (1.4a) x 2, intrare audio PC x 1, Scart x 1, ieşire SPDIF x 1 (RCA), Tuner x 1

### Alimentare

- Mod pornit:
  - 221TE5: 27 W (tipic) / 36 W (max.)
  - 241TE5: 31 W (tipic) / 40 W (max.)
- Mod oprit: 0,3 W (tipic)
- Mod standby: 0,3 W (tipic)
- Temperatură ambiantă: de la 5°C la 40°C
- Rețea: 100-240 V, 50-60 Hz

### Dimensiuni

- Dimensiuni ambalaj în mm  $(I \times i \times L)$ 
  - 221TE5: 565 x 434 x 116 mm
  - 241TE5: 606 x 464 x 117 mm
- Produs cu suport (mm)
  - 221TE5: 510,78 × 367,69 × 174,46 mm
  - 241TE5: 559,9 x 395,38 x 174,46 mm Produs cu suport (mm):
    - 221TE5: 510,78 × 316,86 × 74,36 mm
    - 241TE5: 559,9 × 346,5 × 75,71 mm

### Greutate

- Produs cu ambalaj (kg):
  - 221TE5: 4,85 kg
  - 241TE5: 5,36 kg
- Produs cu suport (kg):
  - 221TE5: 3,58 kg
  - 241TE5: 3,91 kg
  - Produs fără suport (kg):
    - 221TE5: 3,35 kg
    - 241TE5: 3,57 kg

### Accesorii

 Accesorii incluse: cablu de alimentare telecomandă (cu baterii), ghid de inițiere rapidă, manual de utilizare, cablu VGA

# Suporturi de montare a monitorului acceptate

Pentru a monta monitorul, achiziționați un suport de monitor Philips sau un suport de monitor compatibil VESA. Pentru a preveni deteriorarea cablurilor și a conectorilor, lăsați un spațiu liber de cel puțin 5,5 cm în spatele monitorului.

#### Avertisment

 Urmaţi toate instrucţiunile furnizate împreună cu suportul monitorului. Koninklijke Philips Electronics N.V. nu îşi asumă nicio responsabilitate pentru montarea incorectă pe perete, care poate cauza accidente, răniri sau deteriorări.

| Dimensiune<br>monitor<br>(inchi) | Înclinare<br>necesară<br>(mm) | Şuruburi<br>de montare<br>necesare |
|----------------------------------|-------------------------------|------------------------------------|
| 21,5                             | 75 x 75                       | 4 × M4                             |
| 23,6                             | 75 x 75                       | 4 × M4                             |

## 7 Instalare televizor/canal

La prima configurare a televizorului vi se solicită să selectați o limbă de meniu și să instalați canalele TV și canalele radio digitale (dacă sunt disponibile). Ulterior puteți reinstala și regla fin canalele.

# Instalarea automată a canalelor

Puteți căuta și stoca canalele automat.

#### Pasul 1: Selectarea limbii meniului

| Imagine        | Limbă meniu                 |
|----------------|-----------------------------|
| Sunet          | Temporizator somn           |
| EasyLink       | Locație                     |
| Preferințe     | Bară volum                  |
| Setări fabrică | Oprire automată             |
| Reinstalare TV | Dimensiune informații canal |
|                | Întârz. ieșire audio        |
|                | Offset ieşire audio         |

- 1. Apăsați pe 痡.
- Selectați [Configurare] > [Setări TV] > [Preferințe] > [Limbă meniu], apoi apăsați pe OK.
- 3. Selectați o limbă, apoi apăsați pe **OK**.

#### Pasul 2: Selectarea țării

Selectați țara în care instalați televizorul. Se instalează în televizor canalele disponibile în țara respectivă.

| Selectați Reinstalare canale pentru a<br>căuta și memora toate canalele | Actualizare canale |    |
|-------------------------------------------------------------------------|--------------------|----|
| Selectați Actualizare canale pentru a vă<br>actualiza lista prezentă.   | Reinstalare canale |    |
|                                                                         |                    |    |
|                                                                         |                    |    |
|                                                                         |                    |    |
| Anulare                                                                 |                    | 23 |

- 1. Apăsați pe 痡.
- Selectați [Configurare] > [Căutare canale], apoi apăsați pe OK.
- 3. Selectați [Reinstalare canale], apoi apăsați pe OK.
  - → Se afişează meniul pentru ţări.
- 4. Selectați țara dvs., apoi apăsați pe **OK**.
  - → Ghidul de instalare a canalelor porneşte.
- 5. Selectați **[Start]**, apoi apăsați pe **OK**.
  - → Se memorează toate canalele disponibile.
- 6. Pentru a ieși, apăsați pe **OK**.

#### Actualizarea listei de canale

Puteți activa actualizarea automată a canalelor atunci când televizorul este în modul standby. Canalele memorate în televizor se actualizează în fiecare dimineață în funcție de informațiile privind canalele din transmisie.

- 1. Apăsați pe 🔒.
- Selectați [Configurare] > [Setări canal] > [Instalare canal] > [Actualizare automată canal].
- Selectați [Pornit] pentru a activa actualizarea automată sau selectați [Oprit] pentru a o dezactiva.
- 4. Pentru a reveni, apăsați pe ᆂ.

### Instalarea manuală a canalelor

Această secțiune descrie căutarea și memorarea manuală a canalelor TV analoage.

| Limbă             | Actualizare automată canal    |
|-------------------|-------------------------------|
| Instalare canal   | Mesaj actualizare canal       |
| Blocare pt. copii | Digital: Reception test       |
|                   | Mod ratā simbol               |
|                   | Raport simbol                 |
|                   | Analog: Instalare manuală ant |
|                   | Mod instalare                 |
|                   |                               |
|                   |                               |

#### Pasul 1: Selectarea sistemului dvs.

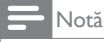

 Ignorați acest pas dacă setările sistemului dvs. sunt corecte.

- 1. Apăsați pe 希.
- Selectați [Configurare] > [Setări canal] > [Instalare canal] > [Analog: Instalare manuală antenă] > [Sistem], apoi apăsați pe OK.
- 3. Selectați sistemul corect pentru țara sau regiunea dvs., apoi apăsați pe **OK**.

## Pasul 2: Căutarea și memorarea de noi canale TV

- 1. Apăsați pe 希.
- Selectați [Configurare] > [Setări canal]
  [Instalare canal] > [Analog: Instalare manuală antenă] > [Căutare], apoi apăsați pe OK.
  - În cazul în care cunoaşteţi frecvenţa compusă din trei cifre a canalului dvs., introduceţi-o.
  - Pentru căutare, selectați **[Căutare]**, apoi apăsați pe OK.

- 3. Atunci când canalul este găsit, selectați **[Finalizat]**, apoi apăsați pe **OK**.
  - Pentru a memora canalul cu un număr nou, selectați [Stoc drept canal nou], apoi apăsați pe OK.
  - Pentru a memora canalul drept canal selectat anterior [Memorare canal curent], apoi apăsați pe OK.

## Pasul 3: Reglarea fină a canalelor analoage

- 1. Apăsați pe 痡.
- Selectați [Configurare] > [Setări canal] > [Instalare canal] > [Analog: Instalare manuală antenă] > [Reglare fină], apoi apăsați pe OK.
- 3. Apăsați pe ▲ ▼ pentru a regla fin canalul.

### Redenumirea canalelor

Puteți redenumi canalele. Numele apare atunci când selectați canalul.

- 1. În timp ce vizionați la TV, apăsați pe **OK**.
  - → Se afişează meniul Matrice canal.
- 2. Selectați canalul de redenumit.
- 3. Apăsați pe 🗗 OPTIONS.
  - → Se afişează meniul de opțiuni canale.
- 4. Selectați [Redenumire canal], apoi apăsați pe OK.
  - ↦ Se afişează o casetă de intrare de text.
- Apăsați pe ▲ ▼ < ▶ pentru a selecta fiecare caracter, apoi apăsați pe OK.
- 6. Atunci când numele este complet, selectați **[Finalizat]**, apoi apăsați pe **OK**.

#### 🔆 Sfat

 Apăsați pe [Aa] pentru a modifica o majusculă în minusculă și viceversa.

### Reordonarea canalelor

După instalarea canalelor, puteți modifica ordinea lor de apariție.

- În timp ce vizionaţi la TV, apăsaţi pe **≡ LIST** sau pe **OK**.
  - ↦ Se afişează meniul Matrice canal.
- 2. Apăsați pe 🗗 OPTIONS.
  - ↦ Se afişează meniul de opțiuni canale.
- 3. Selectați [Reordonare], apoi apăsați pe OK.
- Selectați canalul de reordonat, apoi apăsați pe OK.
  - ↦ Se evidențiază canalul selectat.
- 5. Mutați canalul evidențiat în noua sa locație, apoi apăsați pe **OK**.
- 6. Apăsați pe 🗗 OPTIONS.
- Selectați [Înreg finalizată], apoi apăsați pe OK.

### Testarea recepției digitale

Puteți verifica calitatea și intensitatea semnalului canalelor digitale. Acest lucru vă permite să repoziționați și testați antena sau antena parabolică.

- 1. Apăsați pe 希.
- Selectați [Configurare] > [Setări canal] > [Instalare canal] > [Digital: Reception test] , apoi apăsați pe OK.
- Introduceți frecvența de testat, apoi apăsați pe OK.
- 4. Selectați **[Căutare]**, apoi apăsați pe **OK**.
- 5. Atunci când canalul este găsit, selectați **[Stocare]**, apoi apăsați pe **OK**.

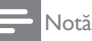

- În cazul în care calitatea şi intensitatea semnalului sunt slabe, repoziționați antena sau antena satelit şi testați din nou.
- Dacă problemele privind difuzarea digitală persistă, contactați un instalator specializat.

## 8 Setări

Acest capitol descrie modul de modificare a setărilor și de particularizare a funcțiilor.

# Accesarea meniurilor televizorului

Meniurile vă ajută să instalați canale, să modificați imagini și setări ale sunetului și să accesați alte caracteristici.

- 1. Apăsați pe 🔒.
  - ↦ Se afişează ecranul de meniu.

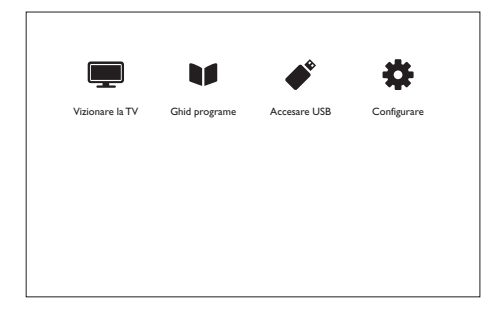

- Selectați una dintre următoarele elemente, apoi apăsați pe OK.
  - [Vizionare la TV]: Dacă se selectează o altă sursă decât antena, comutați înapoi la antenă.
  - [Ghid programe]: Accesați ghidul de programe electronic.
  - [Accesare USB]: Dacă se conectează un dispozitiv USB, accesați browser-ul de conținut.
  - [Configurare]: Accesați meniurile pentru a modifica imaginea, sunetul şi alte setări.
- 3. Apăsați pe 🏦 pentru ieșire.

# Modificarea setărilor de imagine și de sunet.

Modificați setările de imagine și de sunet în funcție de preferințele dvs. Puteți aplica setările predefinite sau modifica setările manual.

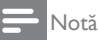

 În timp ce vizionați la TV sau dispozitive externe, apăsați pe **III ADJUST**, apoi selectați [Smart picture] sau [Smart sound] pentru accesarea rapidă a setărilor de imagine sau de sunet.

## Reglarea manuală a setărilor de imagine

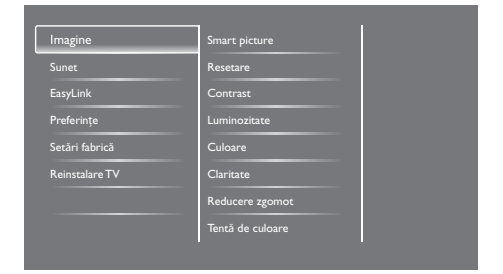

- 1. Apăsați pe 🔒.
- Selectați [Configurare] > [Setări TV] > [Imagine], apoi apăsați pe OK.
- Selectați una dintre următoarele setări, apoi apăsați pe OK.
  - [Smart picture]: Accesarea setărilor Smart picture predefinite.
  - [Resetare]: Resetarea setărilor implicite din fabrică.
  - [Contrast]: Reglarea intensității zonelor de lumină în timp ce conținuturile video rămân nemodificate.
  - [Luminozitate]: Reglarea intensității și detaliilor zonelor întunecate.
  - [Culoare]: Reglarea saturației de culoare.
  - [Claritate]: Reglarea clarității imaginii.

- [Reducere zgomot]: Filtrarea și reducerea zgomotului dintr-o imagine.
- **[Tentă de culoare]:** Reglarea balanței de culori dintr-o imagine.
- [Nuanță person]: Personalizarea setării Tentă de culoare. (Disponibilă numai dacă se selectează [Tentă de culoare] > [Personalizat])
- [SmartVideo]: Reglarea fină a fiecărui pixel în armonie cu pixelii înconjurători. Prin această setare se obţine o imagine de înaltă definiţie, strălucitoare.
  - [Advanced sharpness] (Claritate avans.): Permite obținerea unei clarități superioare a imaginii.
  - [SmartContrast]: Îmbunătățirea contrastului. Se recomandă setarea [Mediu].
  - [Retroilumin. din.]: Reglarea luminozității iluminării de fundal a televizorului în concordanță cu condițiile de iluminat.
  - [Red artefact MPEG]: Treceri line la imagini digitale. Puteți activa sau dezactiva această caracteristică.
  - [Îmbun. culoare]: Face culorile mai vii și îmbunătățește detaliile în culori strălucitoare.
  - [Gama]: Reglarea intensității intensității tonului mediu din imagine. Albul și negrul nu sunt afectate.
- [Mod PC]: Reglarea imaginii atunci când se conectează un PC la TV prin HDMI sau DVI.
- **[Format imagine]:** Modificarea formatului imaginii.
- [Margini ecran]: Reglarea zonei de vizualizare. (atunci când se setează la maximum, puteți observa zgomot sau marginea brută a unei imagini).
- [Schimbare imagine]: Reglarea poziției imaginii pentru toate formatele de imagine, cu excepția [Auto zoom] și [Ecran lat].

#### Modificarea formatului imaginii

- 1. Apăsați pe III ADJUST.
- Selectați [Format imagine], apoi apăsați pe OK.
- Selectați un format de imagine, apoi apăsați pe OK.

#### Sinteza formatelor de imagine

Se pot configura următoarele setări de imagine.

, Notă

• În funcție de formatul sursei de imagine, unele setări de imagine nu sunt disponibile.

| [Format automat]: Pentru<br>modele selectate. Reglarea<br>imaginii la dimensiunile<br>ecranului (subtitrările rămân<br>vizibile). Se recomandă pentru<br>distorsiune minimă a ecranului,                                             |
|----------------------------------------------------------------------------------------------------|
| [Auto zoom]: Pentru HD sau PC.<br>[Auto zoom]: Pentru modele<br>selectate. Mărirea imaginii<br>la dimensiunile ecranului, Se<br>recomandă pentru distorsiune<br>minimă a ecranului, însă nu și<br>pentru HD sau PC.                  |
| [Super zoom]: (Nu se aplică<br>pentru modul HD sau PC.)<br>Eliminarea barelor negre<br>laterale din difuzările 4:3.<br>Există distorsiune minimă.                                                                                    |
| <b>[4:3]:</b> Afişarea formatului clasic<br>4:3.                                                                                                    |
| [Nescalat]: Numai pentru<br>modurile HD și PC și numai<br>pentru modelele selectate.<br>Permite claritate maximă.<br>Poate apărea o oarecare<br>distorsiune din cauza<br>sistemelor companiei de<br>difuzare. Setarea rezoluției PC- |

ului la modul Ecran lat pentru

cele mai bune rezultate.

RO

- Română
- [Surround]: Activarea sunetului spațial.
- **[Volum căști]:** (Pentru modelele cu căști) Reglarea volumului căștilor.
- [Uniformizare auto a volumului]: Reduce automat modificările bruște de volum, de exemplu la schimbarea canalelor.
- [Balans]: Reglarea balanței difuzoarelor drept și stâng.
- [leşire SPDIF]: Selectarea tipului de ieşire audio digitală prin conectorul de ieşire audio digitală.
  - **[PCM]:** Converteşte formatul audio non-PCM în format PCM.
  - [Multicanal]: Scoate semnalul audio către sistemul home theatre.

### Utilizarea meniului Acces universal

Puteți activa sau dezactiva opțiunile privind indicațiile vizuale sau auditive pentru persoanele cu dizabilități vizuale sau auditive.

- 1. În timp ce vizionați la TV, apăsați pe 希.
- Selectați [Configurare] > [Setări canal] > [Limbă].
- Selectați una dintre următoarele opțiuni, apoi apăsați pe OK.
  - [Limbă audio principală]: Dacă se difuzează în limba audio selectată, aceasta este setată ca limbă implicită.
  - [Limbă audio secundară]: Dacă nu se difuzează în limba audio principală, se va afișa a limba audio secundară.
  - [Limbă subtitrare principală]: Dacă se difuzează subtitrarea selectată, aceasta este selectată în mod implicit.
  - [Limbă subtitrare secundară]: Dacă nu se difuzează limba de subtitrare principală, se va afişa limba de subtitrare secundară.
  - [Lb teletxt prim]: Dacă se difuzează teletextul selectat, acesta este selectat în mod implicit.

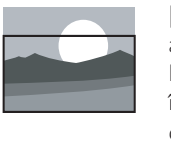

[Zoom subtitrare]: (Nu se aplică pentru modul HD sau PC.) Afișează imagini 4:3 pe întreaga suprafață a ecranului, cu afișarea subtitrărilor. Partea de sus a imaginii este decupată. [Redim. film 14:9]: (Nu se

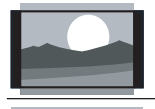

**[Redim. film 16:9]:** (Nu se aplică pentru modul HD sau PC.) Scală format 4:3 la 16:9.

aplică pentru modul HD sau

PC.) Scală format 4:3 la 14:9.

**[Ecran lat]:** Scală format 4:3 la 16:9.

#### Reglarea manuală a setărilor de sunet

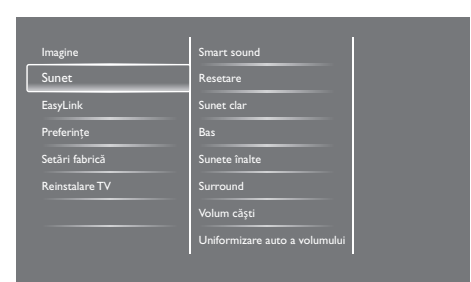

- 1. Apăsați pe 痡.
- Selectați [Configurare] > [Setări TV] > [Sunet], apoi apăsați pe OK.
  → Se afişează meniul [Sunet].
- Selectați una dintre următoarele setări, apoi apăsați pe OK.
  - [Smart sound]: Accesarea setărilor Smart sound predefinite.
  - [Resetare]: Resetarea setărilor implicite din fabrică.
  - [Sunet clar]: Îmbunătățirea clarității sunetului.
  - [Bas]: Reglarea nivelului sunetelor joase.
  - [Sunete înalte]: Reglarea nivelului sunetelor înalte.

- [Lb teletxt secund]: Dacă nu se difuzează teletextul principal, se va afișa teletextul secundar.
- [Cu disabilitate auditivă]: Activează sau dezactivează subtitrările pentru persoanele cu dizabilități auditive.
- [Cu disabilități vizuale]: Unele canale TV digitale difuzează conținut audio adaptat special pentru persoanele cu dizabilități vizuale. Sunetul normal este completat cu comentarii suplimentare. Selectarea unei opțiuni:
  - [Oprit]: Dezactivarea sunetului pentru persoane cu dizabilități vizuale.
  - [Difuzoare]: Ascultarea sunetului pentru persoane cu dizabilități auditive numai de la difuzoare
  - [Căşti]: Ascultarea sunetului pentru persoane cu dizabilități vizuale numai de la căşti.
  - [Difuzor + căşti]: Ascultarea sunetului pentru persoane cu dizabilități vizuale atât de la difuzoare, cât și de la căşti.
- **[Volum pt pers cu probleme vizu]:** Reglarea volumului sunetului pentru persoanele cu dizabilități vizuale.
- [Format audio preferat]: Setați formatul preferat pentru sursa audio.
- 4. Pentru a ieşi, apăsați pe 🛥.

# Utilizarea caracteristicilor teletext avansate

#### Accesarea meniului de opțiuni teletext

Accesarea caracteristicilor teletext prin intermediul meniului de opțiuni teletext.

- 1. Apăsați pe **TEXT**.
  - ↦ Se afişează ecranul pentru teletext.
- 2. Apăsați pe 🗗 OPTIONS.
  - ↦ Se afişează meniul de opțiuni teletext.
- Selectați una dintre următoarele opțiuni, apoi apăsați pe OK.
  - [Înghețare pagină] / [Dezghețare pagină]: Blocarea/deblocarea paginii curente.
  - [Ecran dublu] / [Ecran mare]: Comutarea între teletext pe ecran mare și teletext pe ecran dublu.
  - [Imagine ansamblu T.O.P.]: Activarea difuzărilor de teletext cu cuprins (T.O.P.)
  - [Mărire] / [Vizion. normală]: Comutarea între aspectul mărit și aspectul normal al paginilor de teletext.
  - [Afişare]: Ascunderea sau afişarea informațiilor ascunse pe o pagină, de exemplu soluțiile la ghicitori sau puzzle.
  - [Ciclare subpagină]: Dacă sunt disponibile subpagini, afişează automat fiecare subpagină în cadrul unei secvențe.

#### Selectarea subpaginilor de teletext

O pagină de teletext poate conține mai multe subpagini. Subpaginile se afișează alături de numărul paginii principale.

- 1. Apăsați pe **TEXT**.
  - ↦ Se afişează ecranul pentru teletext.

- Apăsați pe I sau ▶I pentru a selecta o pagină de teletext.
- Apăsați pe ◄ sau ► pentru a introduce o subpagină.

#### Selectarea difuzărilor de teletext T.O.P

Salt de la un subiect la un altul fără introducerea numerelor de pagini cu difuzările de teletext cu cuprins (T.O.P.). Difuzările teletext T.O.P. sunt disponibile pe canalele TV selectate.

- 1. Apăsați pe **TEXT**.
  - ↦ Se afişează ecranul pentru teletext.
- 2. Apăsați pe 🗗 OPTIONS.
- Selectați [Imagine ansamblu T.O.P], apoi apăsați pe OK.
  - ↦ Se afişează imaginea de ansamblu T.O.P.
- 4. Selectați un subiect.
- 5. Apăsați pe OK pentru a vizualiza pagina.

# Crearea și utilizarea de liste de canale preferate

Creați o listă de canale TV preferate în așa fel încât să puteți găsi ușor canalele respective.

## Vizualizarea exclusivă a listelor de canale preferate

- În timp ce vizionaţi la TV, apăsaţi pe **≡ LIST** sau pe OK.
  - ↦ Se afişează meniul Matrice canal.
- 2. Apăsați pe 🗗 OPTIONS.
- Selectați [Selectare listă] > [Preferat], după care apăsați pe OK.
  - → Numai canalele din lista de preferințe apar în grila de canale.

• Grila de canale preferate este goală până când adăugați canale în lista de canale preferate.

#### Vizualizarea tuturor canalelor

Puteți ieși din lista de canale preferate și vizualiza toate canalele instalate.

- În timp ce vizionaţi la TV, apăsaţi pe **≡ LIST** sau pe OK.
  - ↦ Se afişează meniul Matrice canal.
- 2. Apăsați pe 🗗 OPTIONS.
- Selectați [Selectare listă] > [Toți], apoi apăsați pe OK.
  - ➡ Toate canalele se afişează în grila de canale.

#### - Notă

 Toate canalele preferate sunt marcate cu un asterisc atunci când vizualizați grila de canale.

#### Gestionarea listei de canale preferate

- În timp ce vizionaţi la TV, apăsaţi pe **≡ LIST** sau pe OK.
  - Se afişează meniul pentru grila de canale.
- 2. Apăsați pe 🗗 OPTIONS.
- Selectați [Selectare listă] > [Toți], apoi apăsați pe OK.
- 4. Apăsați pe 🗗 OPTIONS.
- 5. Selectați [Marcare ca fav.] sau [Debifare ca favorit], apoi apăsați pe OK.
  - Canalul se adaugă sau se şterge din lista de canale preferate.

#### Notă

• Toate canalele preferate sunt marcate cu un asterisc în grila de canale.

Notă

### Utilizarea ghidului electronic de programe

Ghidul de programe este un ghid de ecran disponibil pentru canalele digitale.Vă permite:

- să vizualizați o listă a programelor digitale în curs de difuzare,
- să vizualizați programele viitoare,
- să grupați programele după gen,
- să setați notificări cu orele de începere a programelor,
- să configurați canalele preferate cu ghid de programe.

#### Activarea EPG.

- 1. Apăsați pe 希.
- 2. Selectați **[Ghid programe]**, apoi apăsați pe **OK**.
  - → Apare ghidul de programe prezentând informaţii despre programele planificate.

#### - Notă

 Datele ghidului de programe sunt disponibile numai în ţările selectate, iar încărcarea lor poate dura.

# Schimbarea opțiunilor ghidului de programe

Puteți seta sau șterge notificări, schimba ziua și accesa alte opțiuni utile în meniul de opțiuni pentru ghidul de programe

- 1. Apăsați pe 希.
- 2. Selectați **[Ghid programe]**, apoi apăsați pe **OK**.
- 3. Apăsați pe 🗗 OPTIONS.
  - → Se afişează meniul ghid de programe.
- Selectați una dintre următoarele opțiuni, apoi apăsați pe OK.
  - [Setare memo] / [Ştergeţi notif]: Setarea sau ştergerea notificărilor programelor.
  - [Modificare zi]: Setarea zilei ghidului de programe.

- [Mai multe informații]: Afișarea informațiilor despre programe.
- [Căutare după gen]: Căutarea programelor TV după gen.
- [Memo-uri program]: Listarea notificărilor privind programele. Disponibile numai pentru programele viitoare.
- [Actualizare date ghid]: Actualizarea celor mai recente informații privind ghidul de programe.

### Afişarea ceasului televizorului

Puteți afișa un ceas pe ecranul televizorului. Ceasul prezintă ora curentă utilizând date orare primite de la operatorul de servicii TV.

#### Setarea manuală a ceasului televizorului

În unele țări trebuie să setați ora televizorului manual.

- 1. Apăsați pe 希.
- Selectați [Configurare] > [Setări TV] > [Preferințe] > [Ceas].
- 3. Selectați **[Ceas automat]**, apoi apăsați pe **OK**.
- 4. Selectați [Manual], apoi apăsați pe OK.
- 5. Selectați **[Oră]** sau **[Dată]**, apoi apăsați pe **OK**.
- 6. Apăsați pe **butoanele de navigare** pentru a seta ora sau data.
- 7. Selectați **[Finalizat]**, apoi apăsați pe **OK**.
- 8. Apăsați pe 🕈 pentru ieșire.

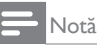

 Dacă țara selectată acceptă difuzarea digitală, ceasul prezintă datele orare de la operatorul de servicii TV prioritar,

# Română

#### Afişarea ceasului televizorului

- În timp ce vizionaţi la TV, apăsaţi pe butonul
  OPTIONS.
  - → Se afişează meniul de opțiuni.
- 2. Selectați [Ceas].
- 3. Apăsați pe OK.
- Notă
- Pentru a dezactiva ceasul, repetați procedura.

#### Schimbarea modului ceas

- 1. Apăsați pe 希.
- Selectați [Configurare] > [Setări TV] > [Preferințe] > [Ceas] > [Ceas automat].
- 3. Selectați **[Automat]** sau **[Manual]**, apoi apăsați pe **OK**.

#### Setarea fusului orar

#### - Notă

 Această opțiune este disponibilă numai în Spania şi Portugalia.

- 1. Apăsați pe 希.
- Selectați [Configurare] > [Setări TV] > [Preferințe] > [Ceas] > [Ceas automat] > [Manual], apoi apăsați pe OK.
- 3. Selectați **[Fus orar]**, apoi apăsați pe **OK**.
- 4. Selectați fusul dvs. orar, apoi apăsați pe OK.

#### Utilizarea salvării pe timp de zi

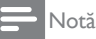

- Această opțiune este disponibilă numai dacă selectați [Ceas automat] > [Manual].
- 1. Apăsați pe 痡.
- Selectați [Configurare] > [Setări TV] > [Preferințe] > [Ceas] > [Ceas automat] > [Manual], apoi apăsați pe OK.
- Selectați [Salvare timp zi], apoi apăsați pe OK.
- 4. Selectați [Standard] sau [Durată econom timp de zi], apoi apăsați pe OK.

### Utilizarea temporizatoarelor

Puteți seta temporizatoarele pentru a trece televizorul în standby la o anumită oră.

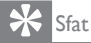

 Setați ceasul televizorului înainte de utiliza temporizatoare.

## Trecerea automată a televizorului în standby (temporizator de repaus)

Temporizatoarele de somn trec televizorul în standby după o perioadă de timp predefinită.

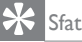

- Puteți deconecta televizorul dvs. mai devreme sau reseta temporizatorul somn în timpul numărătorii inverse.
- 1. Apăsați pe 希.
- Selectați [Configurare] > [Setări TV] > [Preferințe] > [Temporizator somn].
  - Se afişează meniul [Temporizator somn].
- 3. Selectați o valoare.
  - Dacă selectați zero, temporizatorul de somn se opreşte.
- 4. Apăsați **OK** pentru a porni temporizatorul de somn.
  - Televizorul trece în standby după o anumită perioadă de timp.

### Blocarea conținutului necorespunzător

Puteți împiedica copiii să vizioneze anumite programe sau canale prin blocarea controalelor televizorului.

#### Setarea sau modificarea codului

- 1. Apăsați pe 希.
- Selectați [Configurare] > [Setări canal] > [Blocare pt. copii].
- 3. Selectați [Setare cod] sau [Modificare cod].
  - Se afişează meniul [Setare cod] / [Modificare cod].
- 4. Introduceți codul dvs. utilizând **butoanele numerice**.
  - → Urmaţi instrucţiunile de pe ecran pentru a crea sau schimba un cod PIN.
- 🔆 Sfat
- Dacă ați uitat codul dvs., introduceți "8888" pentru a ignore orice cod existent.

## Blocați sau deblocați unul sau mai multe canale

- Apăsați pe ♠ > [Configurare] > [Setări canal] > [Blocare pt. copii] > [Blocare canal].
  - ↦ Se afişează o listă de canale.
- 2. Selectați canalul pe care doriți să-l blocați sau deblocați, apoi apăsați pe **OK**.
  - Prima dată când blocaţi sau deblocaţi un canal, vi se solicită să introduceţi codul dvs. PIN.
- 3. Introduceți codul dvs. și apăsați pe **OK**.
  - În cazul în care canalul este blocat, se afişează o pictogramă pentru blocare.
- 4. Repetați procesul pentru a bloca sau debloca mai multe canale.

- 5. Pentru a activa blocajele, porniți și opriți televizorul.
  - → Atunci când accesaţi canalele blocate din grila de canale, vi se solicită să introduceţi codul PIN.

#### Setarea restricțiilor pentru minori

Unele companii de difuzare digitală își clasifică programele în funcție de vârstă. Puteți seta televizorul să redea doar programe permise copiilor cu vârste mai mici decât cea a copilului dvs.

- 1. Apăsați pe 希.
- Selectați [Configurare] > [Setări canal] > [Blocare pt. copii] > [Restricții minori].
  - → Apare un ecran de configurare a codului.
- 3. Introduceți codul dvs. utilizând **butoanele numerice**.
  - ➡ Se afişează meniul de restricţii.
- 4. Selectați o restricție de vârstă pentru țara dvs., apoi apăsați pe **OK**.
- 5. Apăsați pe 🏫 pentru ieșire.

## Modificare limbă

În funcție de compania difuzoare, puteți modifica limba audio, limba subtitrării sau ambele, pentru un canal TV.

Limbile audio multiple, subtitrările multiple sau și unele și celelalte sunt difuzate prin difuzare teletext sau difuzare digitală DVB-T. Difuzări cu sunet dual: în cazul difuzărilor digitale puteți selecta o limbă de subtitrare.

#### Modificarea limbii meniului

- 1. Apăsați pe 希.
- Selectați [Configurare] > [Setări TV] > [Preferințe] > [Limbă meniu], apoi apăsați pe OK.
- 3. Selectați o limbă, apoi apăsați pe OK.

#### Modificarea limbii audio

Puteți alege o limbă audio dacă este oferită de compania difuzoare. Pentru canalele digitale, pot fi disponibile mai multe limbi. Pentru canalele analoage, pot fi disponibile două limbi.

- 1. În timp ce vizionați la TV, apăsați pe butonul **OPTIONS**.
- 2. Pentru canalele digitale, selectați **[Limbă audio]**, selectați limba, apoi apăsați pe **OK**.
- Pentru canalele analoage, selectați [Dual I-II], selectați oricare dintre cele două limbi, apoi apăsați pe OK.

#### Afişarea sau ascunderea subtitrărilor

- 1. În timp ce vizionați la TV, apăsați pe **SUBTITLE**.
- Selectați una dintre următoarele elemente, apoi apăsați pe OK.
  - [Oprit]: nu afişează niciodată subtitrări.
  - [Pornit]: afişează întotdeauna subtitrări.
  - [Activare în mod mute]: Atunci când sunetul este dezactivat, afişează subtitrări.

#### Notă

- Repetați această procedură pentru a activa subtitrările pentru fiecare canal analog.
- Selectați [Subtitrări] > [Oprit] pentru a dezactiva subtitrările.

## Selectați o limbă de subtitrare în canalele digitale

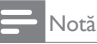

- Atunci când selectați o limbă de subtitrare pentru un canal TV digital conform descrierii de mai jos, setul de limbi de subtitrare preferate din meniul de instalare este anulat temporar.
- 1. În timp ce vizionați la TV, apăsați pe butonul **OPTIONS**.
- Selectați [Limbă subtitrare], apoi apăsați pe OK.

- 3. Selectați o limbă de subtitrare.
- 4. Apăsați pe **OK** pentru confirmare.

# Actualizarea software-ului televizorului

Philips încearcă permanent să-și îmbunătățească produsele și vă recomandăm să actualizați software-ul televizorului atunci când sunt disponibile actualizări.

## Moduri de actualizare a software-ului televizorului

Puteți actualiza software-ul televizorului într-unul dintre următoarele moduri:

A: cu un dispozitiv de stocare USB,

B: după ce vi s-a solicitat prin difuzări digitale.

#### A: cu un dispozitiv de stocare USB,

Pentru a actualiza un dispozitiv de stocare USB, aveți nevoie de:

- un computer cu acces la Internet,
- un dispozitiv de stocare USB.

## Pasul 1:Verificarea versiunii curente de software

- 1. Apăsați pe 🔒.
- Selectați [Configurare] > [Setări canal] > [Info software curent].
  - Se afişează informaţiile software-ului curent.
- 3. Notați numărul versiunii de software.
- 4. Pentru a reveni, apăsați pe **OK**.
- 5. Pentru a ieşi, apăsați pe 🛥.

## Pasul 2: Descărcați și actualizați la ultima versiune de software.

- 1. Conectați un dispozitiv de stocare USB.
- 2. Apăsați pe 希.
- Selectați [Configurare] > [Actualizare software].
- Urmați instrucțiunile pentru a încărca un fișier în dispozitivul de stocare USB.

 Conectați dispozitivul de stocare USB la computerul dvs., apoi faceți dublu clic pe fișier.

→ Se lansează o pagină Web.

- 6. Urmați instrucțiunile din pagina Web.
  - Dacă versiunea curentă a softwareului coincide cu fişierul cu ultima actualizare a software-ului, nu este nevoie să actualizați software-ul televizorului.
  - Dacă versiunea curentă a softwareului este anterioară fişierului cu ultima actualizare a software-ului, descărcați fişierul cu ultima actualizare a software-ului în directorul rădăcină al dispozitivului USB.
- 7. Deconectați dispozitivul de stocare USB de la computer.

## B:Verificarea actualizărilor prin difuzări digitale

Puteți verifica dacă există actualizări disponibile prin difuzări digitale.

- 1. Apăsați pe 希.
- Selectați [Configurare] > [Setări software] > [Verificare actualizări majore].
- Dacă este disponibilă o actualizare, urmaţi instrucţiunile de pe ecran pentru a porni actualizarea.
  - → Televizorul repornește după încheierea procesului de actualizare a software-ului.

# Modificarea preferințelor televizorului

Utilizați meniul de preferințe pentru a personaliza setările televizorului.

- 1. Apăsați pe 痡.
- Selectați [Configurare] > [Setări TV] > [Preferințe].
- Selectați una dintre următoarele elemente, apoi apăsați pe OK.
  - [Limbă meniu]: Selectați o limbă de meniu.
  - [Temporizator somn]: Trecerea televizorului în standby după o perioadă de timp predefinită.
  - **[Locație]:** Optimizarea setărilor TV pentru locația dvs. acasă sau magazin.
  - **[E-sticker]:** Acest element setează televizorul la modul Magazin. Atunci când pe ecran este prezentat orice alt afișaj E-Sticker nu apare.
  - [Bară volum]: Afişarea barei de volum atunci când reglați volumul.
  - [Oprire automată]: Pentru a economisi energie, setați televizorul să se oprească automat după o perioadă de inactivitate.
  - [Dimensiune informații canal]: Modificarea tipului de informații care se afişează atunci când schimbați canalele.
  - [Întârz. ieșire audio]: Sincronizarea automată a imaginii televizorului cu sunetul de la un sistem Home Theatre conectat.
  - **[Offset ieșire audio]:** Ajustați decalajul pentru ieșirea audio.
  - **[Teletext 2.5]:** Cu Teletext 2.5, puteți vizualiza teletextul cu mai multe culori și cu o grafică mai bună decât teletextul normal.
  - [Ceas]: Afişarea sau eliminarea timpului de pe televizor și setarea opțiunilor ceasului.

### Pornirea unui demo TV

Puteți utiliza demonstrații pentru a înțelege mai bine caracteristicile televizorului. Unele demonstrații nu sunt disponibile la anumite modele. Demonstrațiile disponibile sunt afișate în lista de meniu.

- 1. În timp ce vizionați la TV, apăsați pe 🏤
- Selectați [Configurare] > [Vizionați demo.], OK.
- Selectați o demonstrație și apăsați pe OK pentru a o vizualiza.
- 4. Pentru a ieşi, apăsați pe 五.

# Resetarea televizorului la setările din fabrică

Puteți memora setările implicite de imagine și de sunet ale televizorului dvs. Setările de instalare a canalelor rămân aceleași.

- 1. Apăsați pe 希.
- Selectați [Configurare] > [Setări TV] > [Setări fabrică], apoi apăsați pe OK.
- Dacă vi se solicită să introduceți un cod, introduceți codul de restricționare pentru copii (consultați "Setarea sau modificarea codului" de la pagina 26).
  - ↦ Se afişează un mesaj de confirmare.
- 4. Apăsați pe OK pentru confirmare.

## 9 Multimedia

Acest capitol prezintă modul de utilizare a funcției multimedia.

### Redarea fotografiilor și a muzicii de pe dispozitive de stocare USB

Formate video acceptate pe dispozitivul USB:

- Dispozitiv de stocare acceptat: USB (sunt acceptate numai dispozitivele de stocare cu formatul de fişiere FAT sau FAT 32.)
- Formate compatibile ale fișierelor multimedia:
  - Imagine: JPEG (\*.jpg), PNG
  - Audio: MPEG1 (\*.mp3)
  - Video: \*.avi, \*.mp4, \*.mov, \*.mkv, \*.mpg, \*.mpeg

Conectați un dispozitiv de stocare USB pentru a reda fotografiile, muzica sau clipurile video stocate pe acesta.

- 1. Pornirea televizorului.
- 2. Conectați dispozitivul USB la portul USB de pe partea laterală a televizorului.
- 3. Apăsați pe 希.
- 4. Selectați **[Accesare USB]**, apoi apăsați pe **OK**.
  - → Se afişează browserul USB.

#### Atenție

 Philips nu este responsabilă dacă dispozitivul de stocare USB nu este acceptat şi nici pentru deteriorarea sau pierderea datelor de pe dispozitiv.

#### Vizualizarea fotografiilor

- 1. În browserul USB, selectați **[Imagine]**, apoi apăsați pe **OK**.
- Selectaţi o fotografie sau un album foto, apoi apăsaţi peOK pentru a vizualiza fotografia mărită la dimensiunile ecranului televizorului.
  - Pentru a vizualiza fotografia anterioară sau următoare, apăsați pe <>.
- 3. Pentru a reveni, apăsați pe 🛳.

# Vizualizarea unei expuneri de diapozitive cu fotografiile dvs.

- 1. Atunci când se afișează imaginea unei fotografii pe întregul ecran, apăsați pe **OK**.
  - O expunere de diapozitive porneşte de la fotografia selectată.
- Apăsați pe următoarele butoane pentru a controla redarea:
  - Þ pentru a reda.
  - II pentru a face pauză.
  - ◀ sau ▶ pentru a reda fotografia anterioară sau următoare.
  - 🔳 pentru a opri.
- 🔹 Pentru a reveni, apăsați pe 五

## Modificarea setărilor expunerii de diapozitive

- În timpul vizualizării unei expuneri de diapozitive, apăsați pe OPTIONS.
  - Se afişează meniul de opțiuni pentru expunerea de diapozitive.
- Selectați una dintre următoarele elemente, apoi apăsați pe OK.
  - [Start/Oprire prez. diap]: Pornirea sau oprirea expunerii de diapozitive.
  - **[Tranz. diapoz.]:** Setarea tranziției de la o imagine la următoarea.
  - [Frecv. prez diap.]: Selectarea timpului de afișare a fiecărei fotografii.
  - [Repetare] / [Redare o dată]: Vizualizarea imaginilor din folder o singură dată sau în mod repetat.
  - [Redare aleatorie dezactivată] / [Redare aleatorie activată]: Vizualizarea imaginilor în ordine secvențială sau aleatorie.
  - [Rotire imagine]: Rotirea fotografiei.
  - [Arată info]: Afişarea numelui, datei şi dimensiunii imaginii şi a următoarei imagini din expunerea de diapozitive.
- 3. Pentru a reveni, apăsați pe ᆂ.
- Notă
- [Rotire imagine] și [Arată info] apar numai dacă expunerea de diapozitive este pusă pe pauză.

# Română

#### Ascultarea muzicii

- 1. În browserul USB, selectați **[Muzică]**, apoi apăsați pe **OK**.
- 2. Selectați o piesă sau un album muzical, apoi apăsați pe **OK** pentru redare.
- 3. Pentru a controla redarea, apăsați pe butoanele de redare:
  - Þ pentru a reda.
  - II pentru a face pauză.
  - ◀ sau ▶ pentru a reda piesa anterioară sau următoare.
  - ◀ sau ▶ pentru a căuta înainte sau înapoi.
  - 🔳 pentru a opri.

#### Modificarea setărilor muzicale

- Atunci când redaţi muzică, apăsaţi pe
  OPTIONS pentru a accesa una dintre următoarele setări, apoi apăsaţi pe OK.
  - **[Oprire redare]:** Oprește redarea muzicii.
  - [Repetare]: Redarea unei piese o dată sau în mod repetat.
  - [Redare aleatorie activată] / [Redare aleatorie dezactivată]: Redarea aleatorie secventială sau aleatorie.
  - [Arată info]: Afișarea unui nume de fișier.

## Vizualizarea unei expuneri de diapozitive cu muzică

Puteți vizualiza o expunere de diapozitive cu fundal muzical.

- 1. Selectarea unui album de piese muzicale.
- 2. Apăsați pe OK.
- 4. Selectarea unui album de imagini.
- 5. Apăsați pe OK.
  - ↦ Expunerea de diapozitive pornește.
- 6. Pentru a ieşi, apăsați pe 🛥.

#### Redarea clipurilor video

- 1. În browserul USB, selectați **[Video]**, apoi apăsați pe **OK**.
- Selectați un fișier video, apoi apăsați pe OK pentru redare.
- 3. Pentru a controla redarea, apăsați pe butoanele de redare:
  - Þ pentru a reda.
  - Il pentru a face pauză.
  - ◀ sau ▶ pentru a reda piesa anterioară sau următoare.
  - ◀◀ sau ▶▶ pentru a căuta înainte sau înapoi.
    - 🗖 pentru a opri.

#### Modificarea setărilor video

- Atunci când redaţi clipuri video, apăsaţi pe
  OPTIONS pentru a accesa una dintre următoarele setări, apoi apăsaţi pe OK.
  - **[Oprire redare]:** Oprește redarea clipului video,
  - [Arată info]: Afişarea unui nume de fişier.

## Deconectarea unui dispozitiv de stocare USB

### Atenție

- Urmați această procedură pentru a evita deteriorarea dispozitivului de stocare USB.
- Aşteptaţi timp de cinci secunde, apoi deconectaţi dispozitivul de stocare USB.

#### Ascultarea canalelor de radio digitale

- 1. Apăsați pe **E LIST** sau pe **OK**.
  - ↦ Se afişează meniul Matrice canal.
- Apăsați pe DOPTIONS, apoi selectați [Selectare listă] > [Radio].
  - ↦ Se afișează grila de canale radio
- 3. Selectați un canal de radio și apăsați pe **OK** pentru audiție.

## 10 Politica privind pixelii

Philips depune eforturi deosebite pentru a livra produse de cea mai bună calitate. Utilizăm unele dintre cele mai avansate procese de fabricatie din această industrie și practicăm un control al calității foarte strict. Totuși, defectele de pixeli sau de subpixeli de pe monitorul plat sunt uneori inevitabile. Niciun producător nu poate garanta că toate ecranele vor functiona fără defecte de afişare a pixelilor, însă Philips garantează că toate monitoarele cu un număr de defecte inacceptabil vor fi reparate sau înlocuite conform condițiilor de garanție. Această notificare explică diferitele tipuri de defecte de afisare a pixelilor și definește nivelurile acceptabile pentru fiecare tip de defect. Pentru a intra sub incidența condițiilor prevăzute de garanție pentru reparare sau înlocuire, numărul de defecte de afisare a pixelilor pe un monitor plat trebuie să depășească aceste niveluri acceptabile. De exemplu, un monitor nu trebuie să aibă defecti mai mult de 0,0004% dintre subpixeli. Philips fixează standarde de calitate și mai ridicate pentru anumite tipuri sau combinații de defecte de afisare a pixelilor, care sunt mai usor de observat decât altele. Această politică este valabilă în întreaga lume.

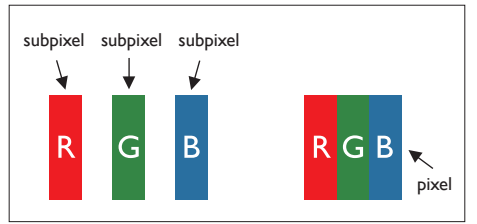

#### Pixeli şi subpixeli

Un pixel sau un element de imagine este compus din trei subpixeli în culorile primare roșu, verde și albastru. Un număr mare de pixeli formează împreună o imagine. La aprinderea tuturor subpixelilor dintr-un pixel, cei trei subpixeli colorați sunt percepuți ca un singur pixel alb. Când toți subpixelii sunt stinși, cei trei subpixeli colorați sunt percepuți ca un singur pixel negru. Diverse alte combinații de subpixeli aprinși și stinși sunt percepute ca pixeli singuri de diverse culori.

#### Tipuri de defecte de afişare a pixelilor

Defectele de afişare a pixelilor și subpixelilor apar pe ecran în diferite moduri. Există două categorii de defecte de afişare a pixelilor și mai multe tipuri de defecte de afişare a subpixelilor în cadrul fiecărei categorii.

Defectele de tip "punct luminos": aceste defecte apar ca pixeli sau subpixeli ce sunt permanent aprinși sau "în funcțiune". Cu alte cuvinte, un punct luminos este un subpixel ce iese în evidență pe ecran, atunci când este afișată o imagine de culoare închisă. Defectele de tip punct luminos sunt de următoarele tipuri:

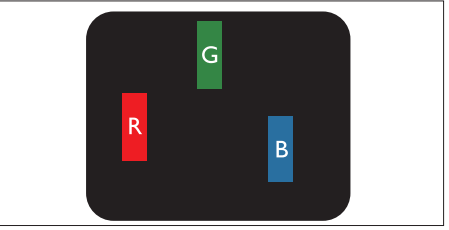

Un subpixel aprins, de culoare roșie, verde sau albastră

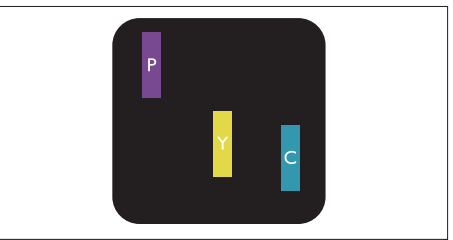

Doi subpixeli adiacenți aprinși:

- Roşu + Albastru = Violet
- Roşu + Verde = Galben
- Verde + Albastru = Cian (Albastru deschis)

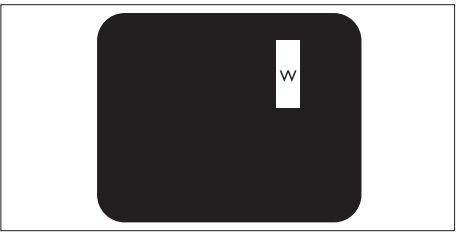

Trei subpixeli adiacenți aprinși (un pixel alb)

 Punctele luminoase roşii sau albastre sunt cu peste 50% mai strălucitoare decât cele învecinate, în timp ce punctele verzi sunt cu 30% mai strălucitoare.

Defectele de tip "punct negru": aceste defecte apar ca pixeli sau subpixeli ce sunt permanent întunecați sau "stinși". Cu alte cuvinte, un punct întunecat este un subpixel ce iese în evidență pe ecran, atunci când este afișată o imagine de culoare deschisă.

Defectele de tip punct negru sunt de următoarele tipuri:

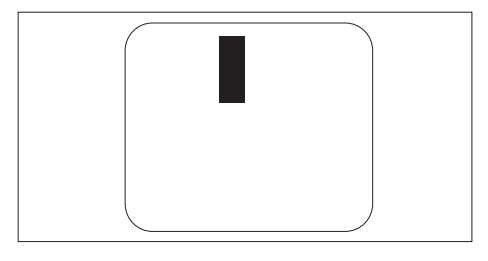

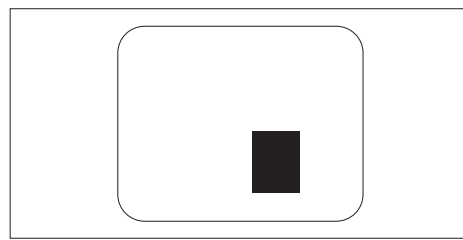

#### Proximitatea defectelor de afişare a pixelilor

Deoarece defectele de același tip ale pixelilor și subpixelilor alăturați sunt mai ușor de sesizat, Philips precizează și limite de toleranță pentru proximitatea defectelor de afișare a pixelilor.

## Toleranțe pentru defectele de afișare a pixelilor

Pentru ca produsul să intre sub incidența condițiilor pentru reparare sau înlocuire din cauza defectelor de afișare a pixelilor în perioada de garanție, monitorul plat Philips trebuie să aibă defecte de afișare a pixelilor sau subpixelilor care să depășească limitele de toleranță listate în următoarele tabele.

| DEFECTE DE AFIŞARE DE TIP "PUNCT LUMINOS"                       | NIVEL ACCEPTABIL |
|-----------------------------------------------------------------|------------------|
| MODEL                                                           | 221TE5 / 241TE5  |
| 1 subpixel aprins                                               | 3                |
| 2 subpixeli adiacenți aprinși                                   | 1                |
| 3 subpixeli adiacenți aprinși (un pixel alb)                    | 0                |
| Distanța dintre două defecte de afișare de tip "punct luminos"* | >15 mm           |
| Numărul total de defecte de afișare de tip "punct luminos"      | 3                |

| DEFECTE DE AFIŞARE DE TIP "PUNCT ÎNTUNECAT"                       | NIVEL ACCEPTABIL |
|-------------------------------------------------------------------|------------------|
| MODEL                                                             | 221TE5 / 241TE5  |
| 1 subpixel stins                                                  | 5 sau mai puțini |
| 2 subpixeli adiacenți stinși                                      | 2 sau mai puțini |
| 3 subpixeli adiacenți stinși                                      | 0                |
| Distanța dintre două defecte de afișare de tip "punct întunecat"* | >15 mm           |
| Numărul total de defecte de afișare de tip "punct întunecat"      | 5 sau mai puţini |

| NUMĂRUL TOTAL DE DEFECTE DE AFIŞARE A PUNCTELOR                      | NIVEL ACCEPTABIL |
|----------------------------------------------------------------------|------------------|
| MODEL                                                                | 221TE5 / 241TE5  |
| Numărul total de defecte de afișare (puncte luminoase și întunecate) | 5 sau mai puţini |

Notă

 1 sau 2 subpixeli adiacenți defecți = 1 defect de afişare a punctelor

# 11 Depanare

Această secțiune descrie problemele care survin în mod obișnuit și soluțiile recomandate.

# Probleme generale legate de monitor

#### Monitorul nu pornește:

- Deconectați cablul de alimentare de la priza electrică. Aşteptați un minut și apoi reconectați-l.
- Verificați conectarea fermă a cablului de alimentare.

#### Telecomanda nu funcționează corect:

- Verificați că bateriile sunt introduse corect conform polarității indicate.
- Înlocuiți bateriile telecomenzii dacă sunt descărcate sau slabe.
- Curățați telecomanda și lentila senzorului monitorului.

#### Meniul monitorului nu se afişează în limba dorită

 Schimbaţi limba de afişare a meniului monitorului.

#### La pornirea/oprirea/comutarea în modul standby a monitorului se aude un scârțâit de la carcasa monitorului:

 Nu este necesară nicio acțiune. Sunetul auzit este cauzat de dilatarea şi de contractarea normale ale monitorului atunci când acesta se încălzeşte sau se răceşte. Aceasta nu afectează performanțele televizorului.

### Probleme legate de canalele TV

## Canalele instalate anterior nu apar în lista de canale:

 Verificați că este selectată lista corectă de canale.

#### La instalare nu a fost găsit niciun canal digital:

 Verificați dacă monitorul acceptă DVB-T sau DVB-C în țara dvs. Consultați lista de țări de pe partea din spate a monitorului.

## Probleme legate de imagine

## Monitorul este pornit, însă nu se afișează nicio imagine:

- Verificați dacă antena este conectată corect la monitor.
- Verificați dacă este conectat dispozitivul corect ca sursă monitor.

#### Există sonor, dar nu apare nicio imagine:

 Verificați că setările de imagine sunt corecte.

## Recepția semnalului de la antenă este defectuoasă:

- Verificați dacă antena este conectată corect la monitor.
- Difuzoarele, dispozitivele audio fără legătură la pământ, lămpile cu neon, clădirile înalte şi alte obiecte mari pot influenţa calitatea recepţiei. Dacă este posibil, încercaţi să îmbunătăţiţi calitatea recepţiei schimbând orientarea antenei sau îndepărtând dispozitivele de monitor.
- Dacă recepția este defectuoasă numai pentru un singur canal, reglați fin canalul respectiv.

## Imaginea de la dispozitivele conectate este de slabă calitate:

- Verificați că dispozitivele sunt conectate corect.
- Verificați că setările de imagine sunt corecte.

#### Monitorul nu a salvat setările de imagine:

 Verificați dacă locația monitorului este setată la Acasă. Acest mod vă oferă flexibilitatea de a schimba și salva setările.

Imaginea nu se încadrează corect pe ecran (este prea mare sau prea mică):

• Încercați să utilizați alt format de imagine.

Poziția imaginii pe ecran este incorectă.

 Este posibil ca semnalele de la anumite dispozitive să nu genereze imagine încadrată corect pe ecran. Verificaţi ieşirea de semnal a dispozitivului.

### Probleme legate de sunet

#### Monitorul are imagine, însă nu și sonor:

#### Notă

- Dacă nu detectează niciun semnal audio, monitorul dezactivează automat ieşirea audio. Acest lucru nu indică o funcționare defectuoasă.
- Verificați că toate cablurile sunt conectate corect.
- Verificați că volumul nu este setat la 0.
- Verificați că sonorul nu este oprit.

## Televizorul are imagine, însă calitatea sonorului este slabă:

 Verificați că setările de sunet sunt corecte.

## Televizorul are imagine, însă sonorul se aude numai de la un singur difuzor.

• Verificați dacă balansul sunetului este setat la mijloc.

# Probleme legate de conexiunea HDMI

#### Există probleme legate de dispozitivele HDMI:

 Rețineți că suportul HDMI poate întârzia afișarea de către monitor a conținutului de la un dispozitiv HDMI.

- Dacă monitorul nu recunoaşte dispozitivul HDMI și nu se afișează nicio imagine pe ecran, încercați să comutați sursa de la un dispozitiv la altul și înapoi.
- Dacă există întreruperi intermitente ale sonorului, verificați că toate setările de ieşire ale dispozitivului HDMI sunt corecte.
- Dacă utilizați un adaptor HDMI-DVI sau un cablu HDMI-DVI, asigurați-vă că la intrarea PC AUDIO IN (numai mini-jack) este conectat un cablu audio suplimentar.

# Probleme legate de conexiunea la computer

## Afișarea imaginii de la computer pe ecranul monitorului nu este stabilă:

- Verificați că pe computer sunt selectate o rezoluție și o frecvență de reîmprospătare acceptate de televizor.
- Setați formatul de imagine al monitorului la Unscaled (Nescalat).

### Contactați-ne

Dacă nu puteți rezolva problema survenită, contactați secțiunea FAQ (Întrebări frecvente) pentru acest monitor la www.philips.com/ support.

Dacă nici astfel nu puteți rezolva problema, contactați Philips Consumer Care din țara dvs. Lista țărilor în care există acest serviciu este inclusă în acest Manual de utilizare.

#### Avertisment

 Nu încercați să reparați singur monitorul. Aceasta poate cauza răniri grave, deteriorări ireparabile ale monitorului sau anularea garanției.

#### - Notă

 Înainte de a contacta Philips, notați-vă modelul și seria monitorului. Aceste numere sunt imprimate pe partea din spate a monitorului și pe ambalaj.

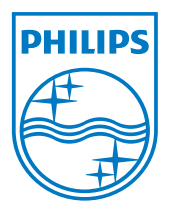

Versiune: M5241TEE1T © 2013 Koninklijke Philips Electronics N.V.Toate drepturile rezervate. Specificațiile tehnice pot fi modificate fără preaviz. Philips şi emblema scut Philips sunt mărci înregistrate ale Koninklijke Philips Electronics N.V. şi sunt utilizate sub licență de la Koninklijke Philips Electronics N.V. www.philips.com